## **Steps to Help You Update Your Addresses**

Step 1: First log-in to your **myUFV** account.

Step 2: On your left hand side under "myUFV Record Services" select Personal Information.

| myUFV Records Services                                                                                                    |
|----------------------------------------------------------------------------------------------------|
| Personal Information                                                                                                    |
| <ul> <li>Change your PIN/Password</li> </ul>                                                                                |
| <ul> <li>Update your address</li> </ul>                                                                                     |
| <ul> <li>Update your emergency contact</li> <li>New Applicant Information</li> <li>Check your application status</li> </ul> |
| <ul> <li>Submit an application</li> <li>Student Information         <ul> <li>Admissions</li> </ul> </li> </ul>              |
| Transfer Credit                                                                                                    |
| <ul> <li>Registration, Online payments, Tax receipts</li> </ul>                                                             |
| <ul> <li>Scholarships or Bursaries</li> <li>Employee Information</li> <li>View your pay information</li> </ul>              |
| Check your leave balances                                                                                                   |
| <ul> <li>View and print your T4 taxation forms</li> </ul>                                                                   |

Step 3: Select "Update Addresses and Phones – Personal and Emergency contact".

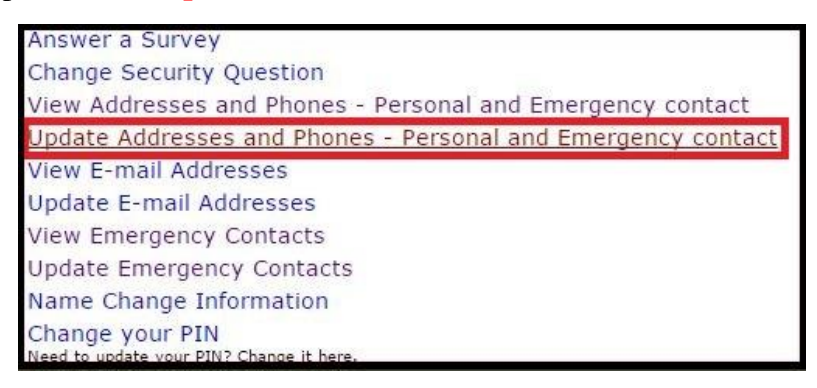

Step 4: Then, hover over "Current" click to change your information.

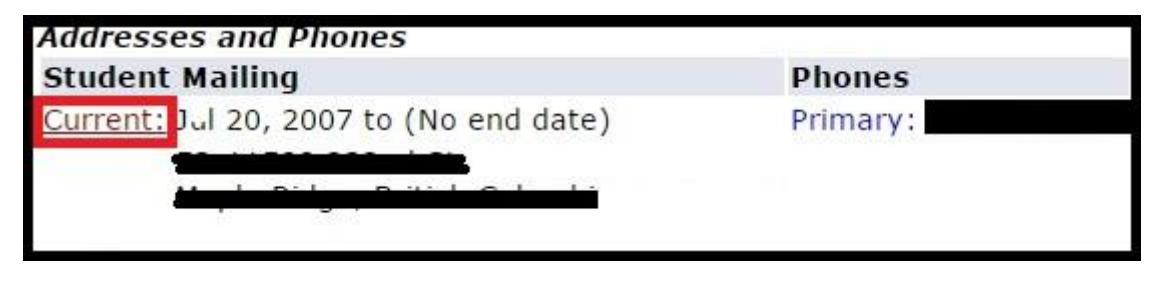

## **Steps to Help You Update Your Addresses**

Step 5: Take 3-5 minutes to fill all the required fields, then click "Submit".

|                              | -                                                                                                    |                                                                                                    |                                                                                                    |                                                                                                    |
|------------------------------|----------------------------------------------------------------------------------------------------|----------------------------------------------------------------------------------------------------|----------------------------------------------------------------------------------------------------|----------------------------------------------------------------------------------------------------|
|                              |                                                                                                    |                                                                                                    |                                                                                                    |                                                                                                    |
|                              | -<br>                                                                                                    |                                                                                                    |                                                                                                    |                                                                                                    |
|                              |                                                                                                    |                                                                                                    |                                                                                                    |                                                                                                    |
|                              |                                                                                                    |                                                                                                    |                                                                                                    |                                                                                                    |
|                              |                                                                                                    |                                                                                                    |                                                                                                    |                                                                                                    |
| r Province: British Columbia |                                                                                                    |                                                                                                    |                                                                                                    |                                                                                                    |
|                              |                                                                                                    |                                                                                                    |                                                                                                    |                                                                                                    |
| Not Applicable •             |                                                                                                    |                                                                                                    |                                                                                                    |                                                                                                    |
| Not Applicable               | -15                                                                                                    | •                                                                                                    |                                                                                                    |                                                                                                    |
|                              |                                                                                                    |                                                                                                    |                                                                                                    |                                                                                                    |
| lress:                       |                                                                                                    |                                                                                                    |                                                                                                    |                                                                                                    |
| 'n                           | International<br>Access Code<br>and Phone Num                                                             | Unlisted                                                                                                    |                                                                                                    |                                                                                                    |
| OR                           |                                                                                                    |                                                                                                    |                                                                                                    |                                                                                                    |
| a Phone<br>le Number         | Ext.                                                                                                    | International<br>Access Code<br>and Phone Number                                                                                          | Unlisted                                                                                                    | Delete                                                                                                    |
|                              | OR                                                                                                    |                                                                                                    | 6                                                                                                    |                                                                                                    |
|                              | OR                                                                                                    | <i>V</i>                                                                                                    |                                                                                                    |                                                                                                    |
|                              |                                                                                                    |                                                                                                    |                                                                                                    |                                                                                                    |
|                              | OR                                                                                                    |                                                                                                    |                                                                                                    |                                                                                                    |
|                              | OR OR OR                                                                                                  |                                                                                                    |                                                                                                    |                                                                                                    |
|                              | British Columbia British Columbia Not Applicable Iness: On OR Con Dot Dot Dot Dot Dot Dot Dot Dot Dot Dot | British Columbia  British Columbia British Columbia Not Applicable Iness: On OR Dea Phone Ext. Con OR OR OR OR OR OR OR OR OR OR OR OR OR | Image: Second system   British Columbia   British Columbia   Image: Second system   Not Applicable   Image: Second system   International Access Code and Phone Number   OR   Image: Second system   International Access Code and Phone Number   OR   Image: Second system   Image: Second system | British Columbia British Columbia Britis |

Step 6: Use the **navigation pane** from the **above** page to return to "**Personal Information**".

Personal Information Student Services Employee Financial Aid

Step 7: Finally, verify by selecting "View Addresses and Phones – Personal and Emergency contact" under "Personal Information.

| nswer a Survey                                              |
|-------------------------------------------------------------|
| hange Security Question                                     |
| ew Addresses and Phones - Personal and Emergency contact    |
| pdate Addresses and Phones - Personal and Emergency contact |
| ew E-mail Addresses                                         |
| pdate E-mail Addresses                                      |
| ew Emergency Contacts                                       |
| pdate Emergency Contacts                                    |
| ame Change Information                                      |
| hange your PIN<br>ed to update your PIN? Change it here.    |